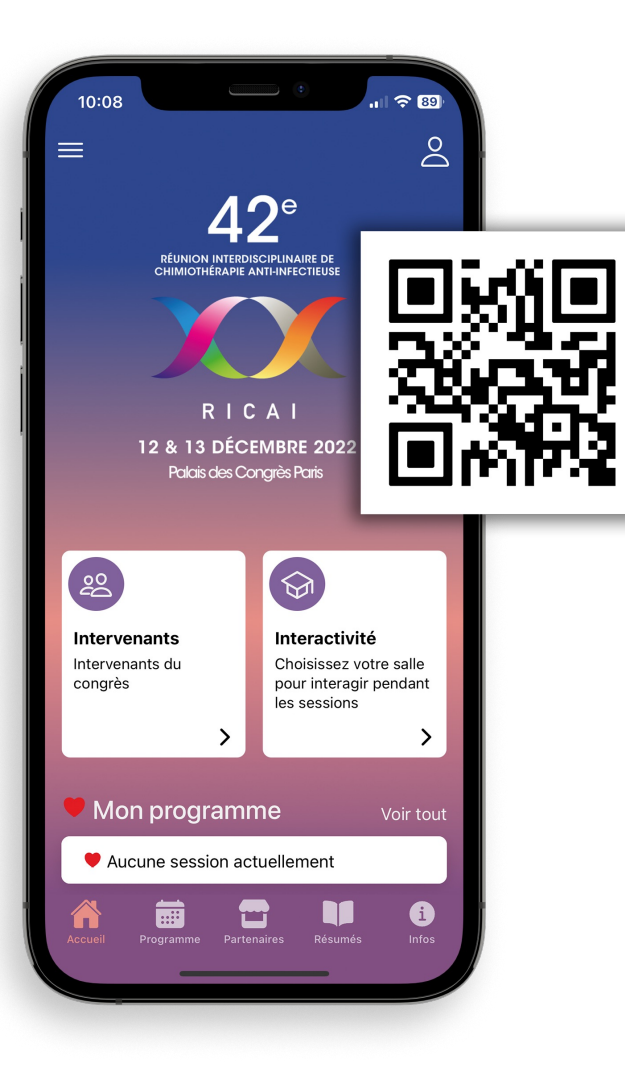

## Scannez le QR Code pour télécharger l'application RICAI 2022 !

Une nouveauté cette année : votez pour vos deux posters favoris sur le Congrès et tentez de remporter votre inscription gratuite pour la prochaine édition ! Rendez-vous sur la page Vote posters préférés de l'application pour en savoir plus.

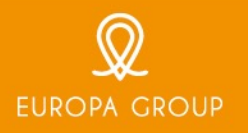

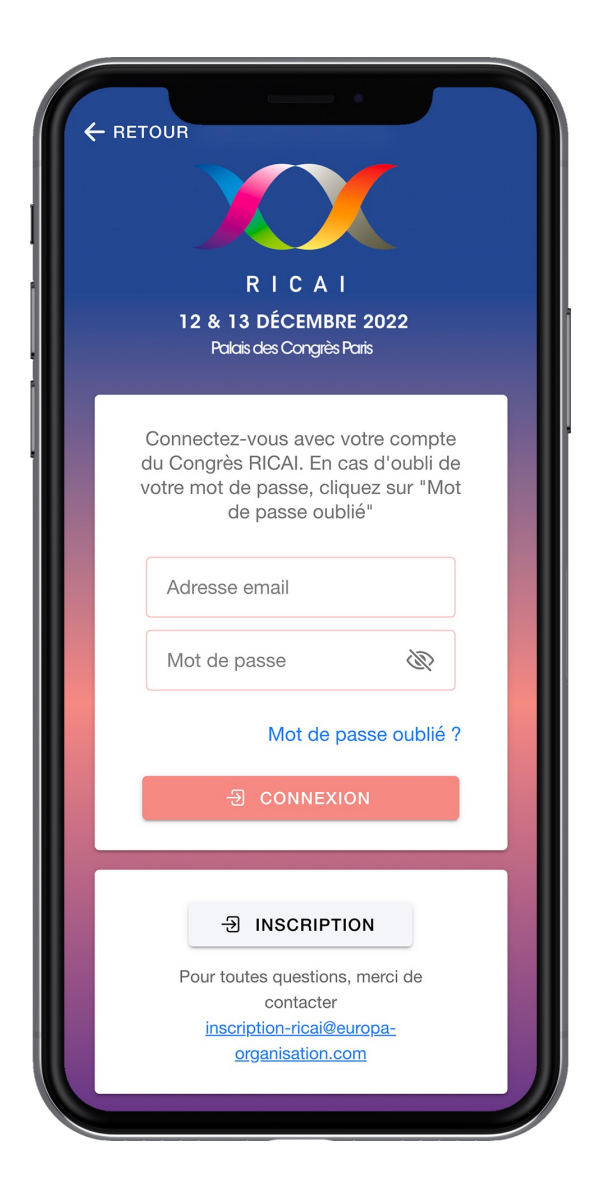

## **Connectez-vous sur l'application RICAI !**

Pour vous connecter sur l'application, accédez à votre profil via l'icone en haut à droite de votre écran d'accueil.

Saisissez ensuite les identifiants adresse email et mot de passe de votre compte RICAI 2022.

*Vous n'avez pas d'identifiants ? Scannez le QR Code ci-contre pour demander l'activation de votre compte RICAI 2022.* 

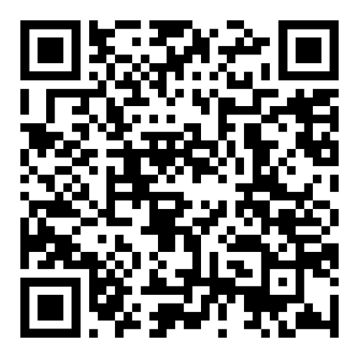

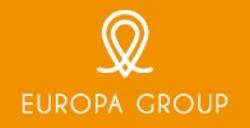

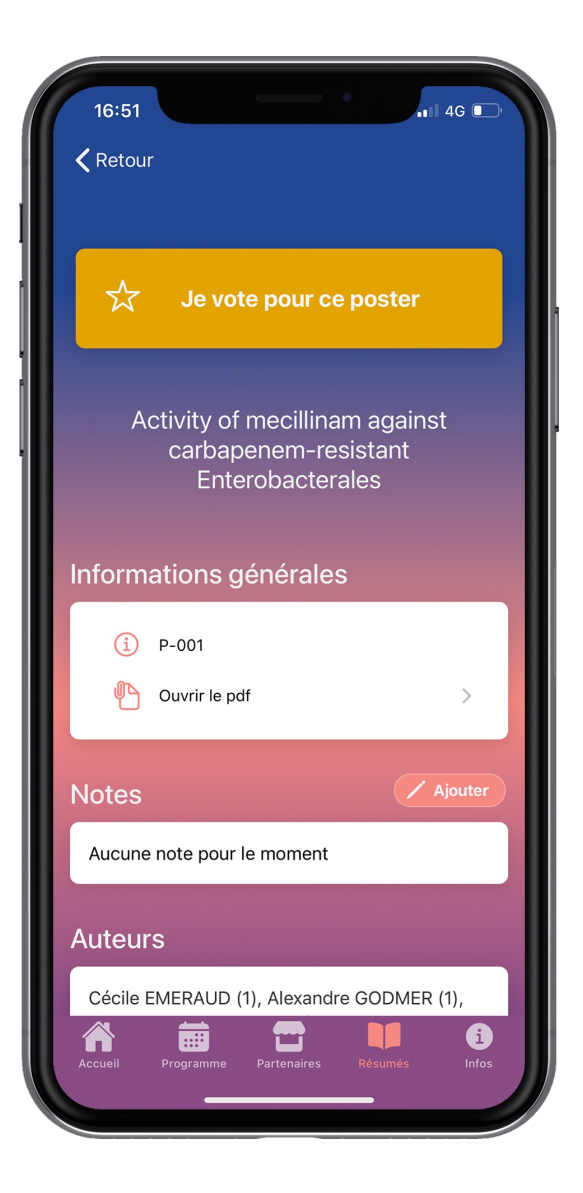

Cette année, votez pour vos deux posters préférés sur l'application et tentez de remporter une inscription gratuite pour la prochaine édition !

## Pour participer :

- 1. Téléchargez l'application RICAI 2022 et connectez-vous avec vos identifiants RICAI (email et mot de passe)
- 2. Votez pour vos deux posters préférés sur la page Résumés de l'application, avant le mardi 13 décembre à 15h
- 3. Si votre choix est le même que celui du jury, vous serez tirés au sort et tenterez de remporter une inscription gratuite pour le prochain congrès de la RICAI !

Les gagnants seront annoncés lors de la séance de remise des prix fixée au mardi 13 décembre à 15h45 en salle Bordeaux du Palais des Congrès !

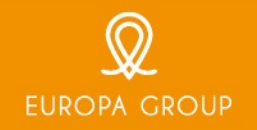

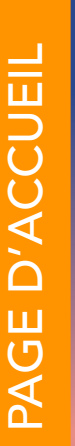

 $\equiv$ 

42<sup>e</sup> RÉUNION INTERDISCIPLINAIRE DE CHIMIOTHÉRAPIE ANTHINFECTIEUSI RICAI  $\overset{\circ}{\frown}$ 

S

Ш

PRATI

S

 $\bigcirc$ 

Ľ

Ζ

12 & 13 DÉCEMBRE 2022 Palais des Congrès Paris

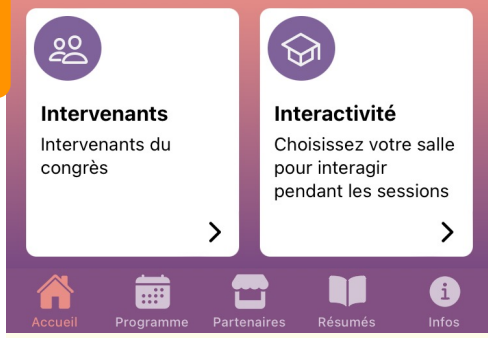

Accédez en un clic à l'ensemble des informations et contenus de l'application via cette page d'accueil dynamique.

Un menu déroulant en haut de page et des raccourcis vers les principales fonctionnalités en bas de page permettent aux utilisateurs de naviguer simplement et rapidement.

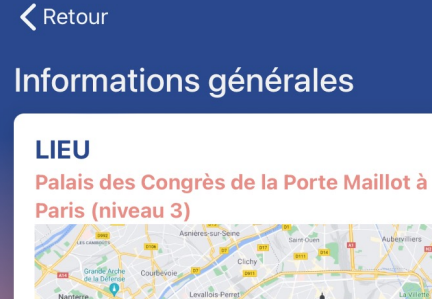

En métro : Ligne 1 - Station Porte Maillot En RER : Ligne C - Station Neuilly - Porte Maillot - sortie 3 En Bus : 43, 73, 82, 244, PC En voiture : Parking Indigo Porte Maillot -

2 Place de la Porte Maillot, 75017 Paris

Dans le cadre des travaux de la Porte Maillot, nous vous invitons à privilégier les

Toutes les informations pratiques rassemblées sur une seule et même page, afin que chaque visiteur puisse s'organiser pour accéder au Congrès en toute sérénité.

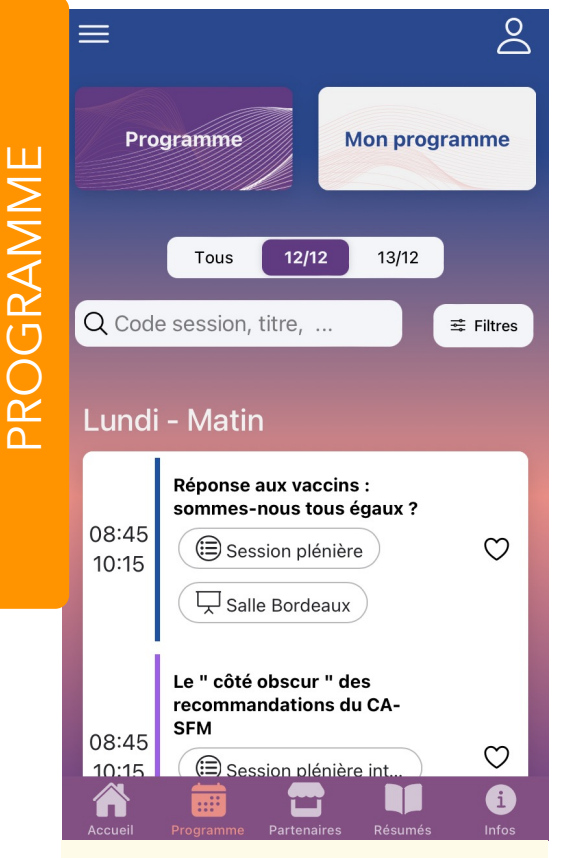

Le programme s'affiche dans son intégralité afin de visualiser rapidement les différentes sessions de la journée. Un premier niveau vous permet de naviguer d'un jour à l'autre, tandis que le second niveau donne accès à une recherche globale (code, titre, etc) ainsi qu'à une recherche ciblée par filtres.

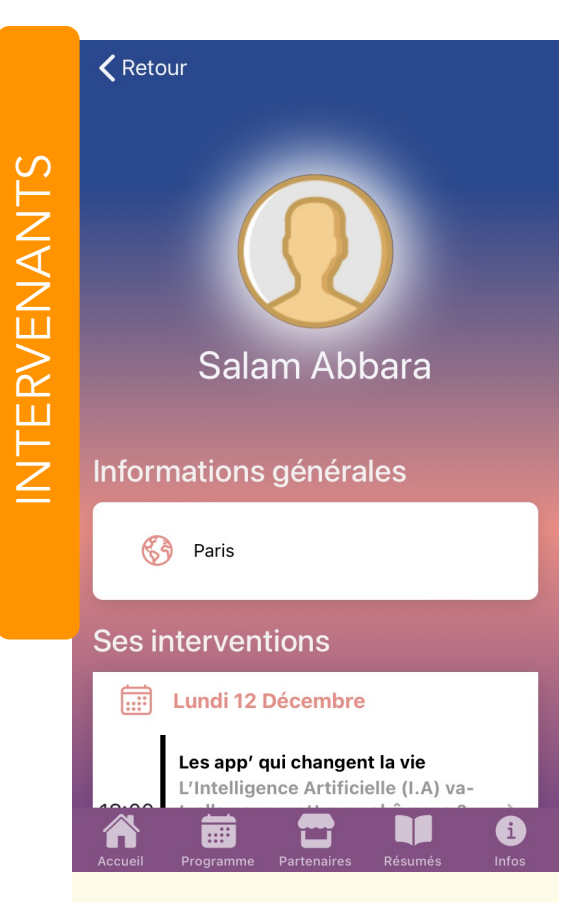

La liste complète des conférenciers présents sur l'événement est consultable. En sélectionnant l'un d'eux via l'application, découvrez une fiche personnalisée avec les informations générales et les interventions planifiées, en tant qu'intervenant ou modérateur.

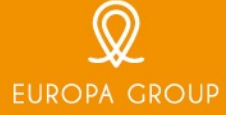

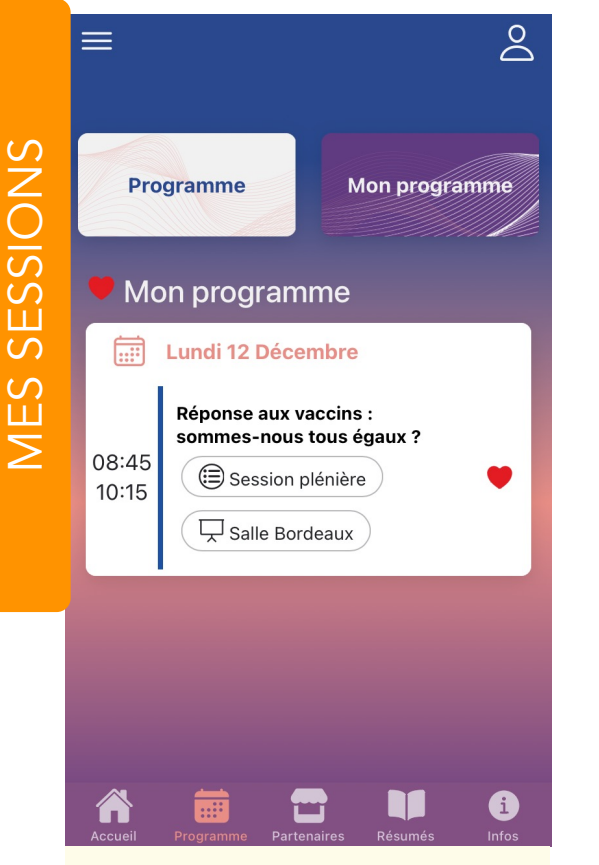

Retrouvez toutes les sessions placées en favori dans l'onglet « Mon programme », disponible depuis la page d'accueil de l'application. Cela vous permet de planifier votre visite et votre programme sur place en amont de votre venue sur le Congrès.

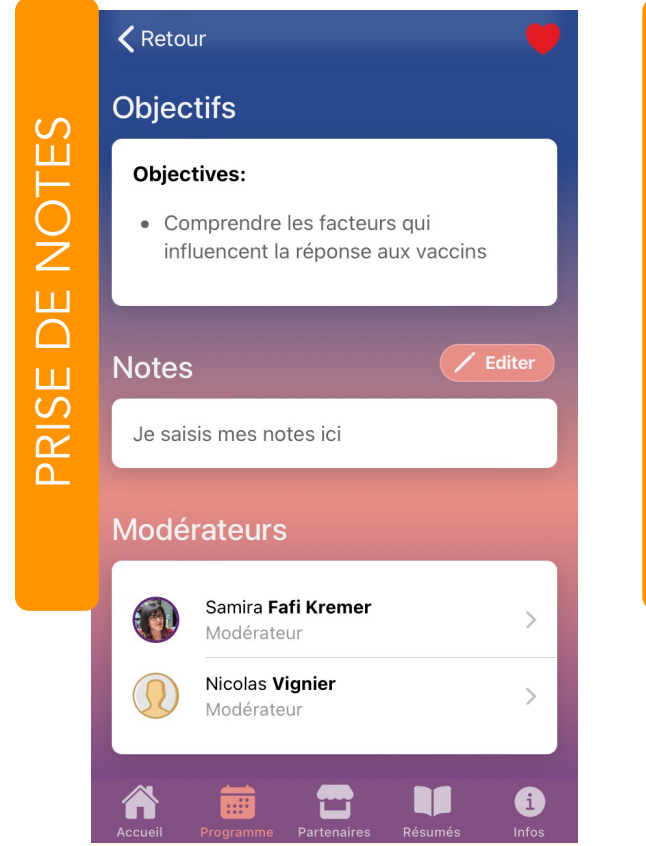

Liée à chaque session, résumé et partenaires, cette fonctionnalité donne accès à un éditeur de texte afin de prendre des notes en direct. Toutes ces notes sont sauvegardées, et disponibles depuis l'application. Vous pouvez vous les envoyer à tout moment en renseignant un email de destination.

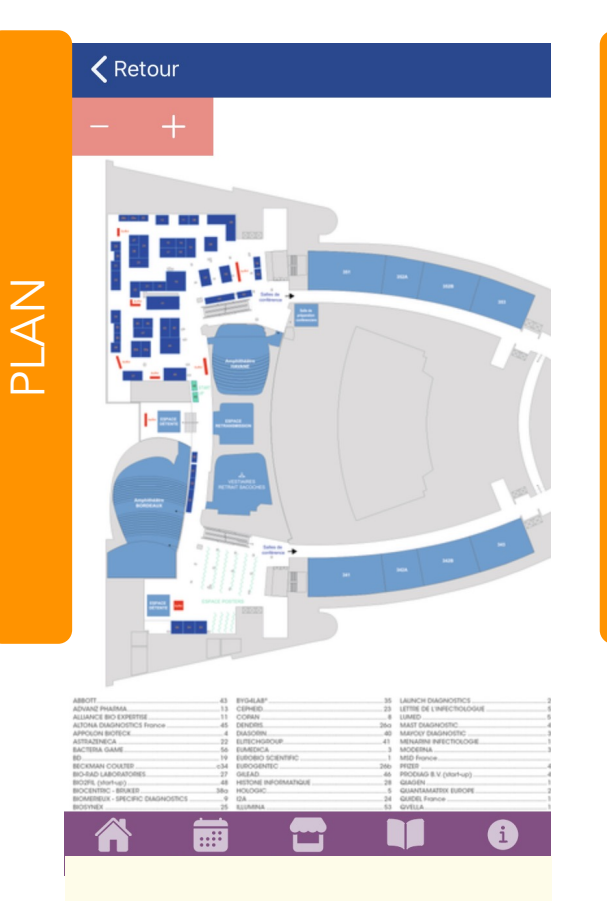

Retrouvez le plan complet du Congrès, ainsi que les différentes salles et zones (espace Exposants notamment) mises en place pour l'occasion.

**〈** Retour ES PARTENAIR Abbott **ABBOTT RAPID DIAGNOSTICS** Retrouvez nous au stand 43 Voir le plan de l'exposition M > Ouvrez le plan pour trouver Abbott Rapid Diagnostics Notes Aucune note pour le moment

> Consultez à tout moment la liste des partenaires et exposants présents sur le Congrès, avec une recherche par ordre alphabétique. Des informations essentielles comme le numéro de stand et les coordonnées sont indiquées.

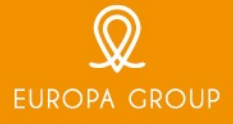

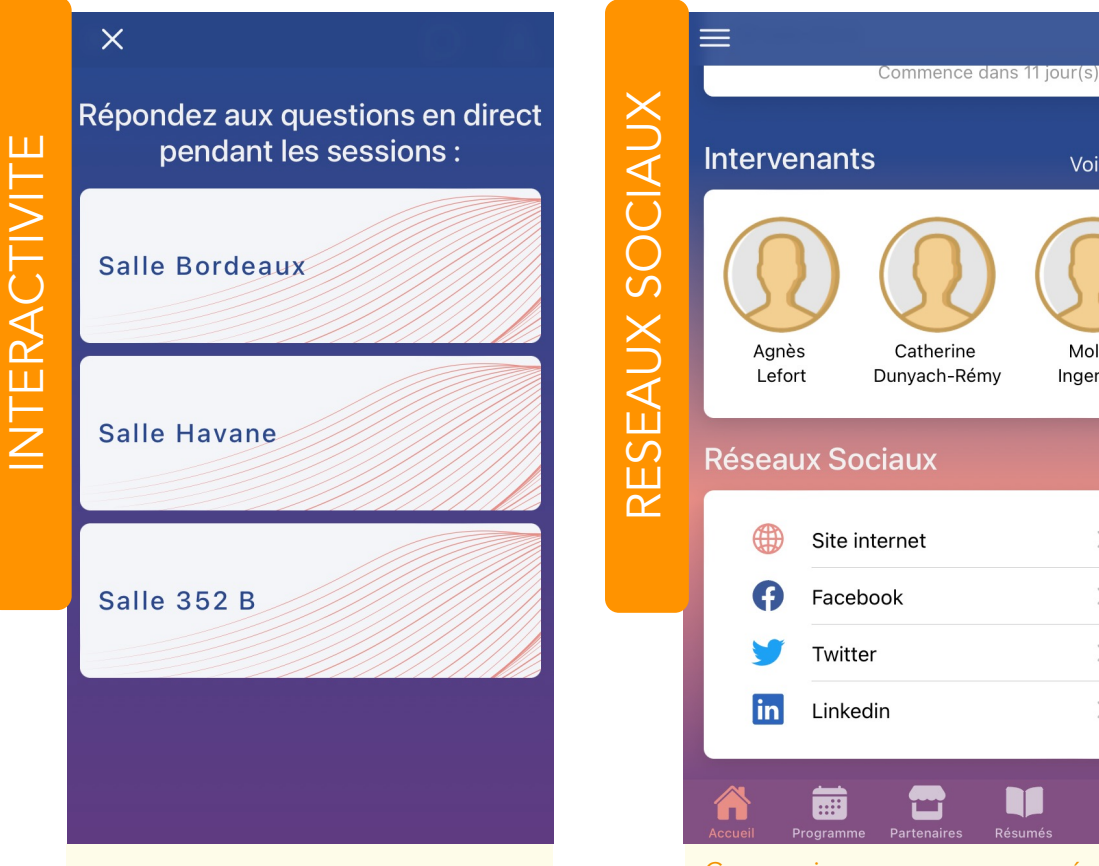

Des questionnaires, des sondages et des quizz sont proposés à votre audience en direct d'une session, afin de créer du lien avec le thème abordé et de l'interactivité en cours d'événement.

Communiquez sur vos réseaux sociaux et sur votre site internet depuis la rubrique dédiée, et ce afin de créer du lead auprès des visiteurs. Renseignez les adresses de vos différents réseaux sociaux (site internet, Facebook, Twitter, et autres) afin que les utilisateurs suivent de près votre actualité.

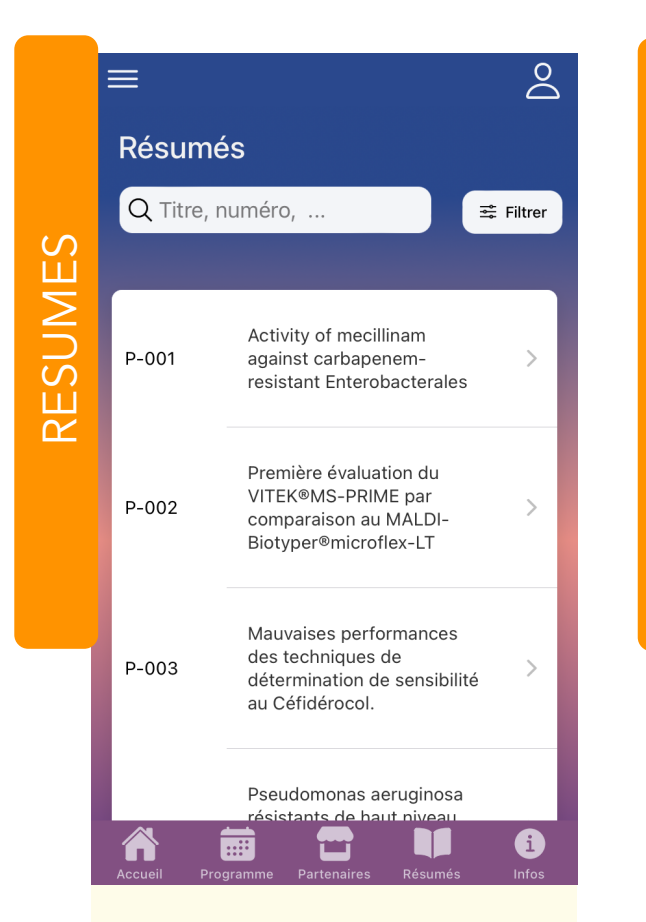

Retrouvez tous les résumés des interventions professionnelles depuis cet onglet, avec la possibilité de les rechercher en fonction de leurs catégories et par ordre alphabétique.

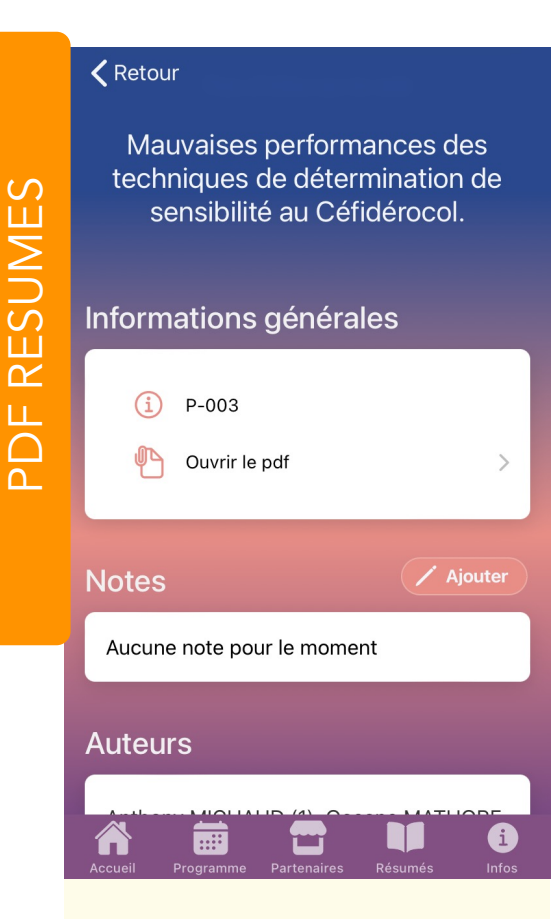

Ces résumés sont accessibles en version pdf depuis les sessions liées. Vous pouvez donc les télécharger depuis l'application.

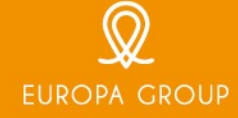

 $\overset{\circ}{\frown}$ 

Voir tout

Molly

Ingersoll

>

>

a

| ★ Vos posters préférés :                        |                                                                                                    |               |
|-------------------------------------------------|----------------------------------------------------------------------------------------------------|---------------|
| P-004                                           | Pseudomonas aeruginosa<br>résistants de haut niveau<br>aux aminosides :<br>alternatives thérapeutiques | >             |
|                                                 | <u>Plus d'infos sur le</u>                                                                             | <u>e vote</u> |
| Résume                                          | és                                                                                                    |               |
| Q Titre, r                                      | numéro,                                                                                                | ः ∰ Filtrer   |
|                                                 |                                                                                                    |               |
| P-001                                           | Activity of mecillinam<br>against carbapenem-<br>resistant Enterobacterales                            | >             |
| Pensez à voter pour vos deux posters préférés ! |                                                                                                    |               |
| Accueil Pro                                     | gramme Partenaires <u>Résumés</u>                                                                      | i<br>Infos    |
|                                                 |                                                                                                    |               |

0

Cette année, l'ACAI crée les Prix posters du public ! Les participants se connectent sur l'application et votent pour leur deux posters préférés dans la rubrique « Résumés ». La participation sera définitivement prise en compte le mardi 13 décembre à 15h, et transmise pour le tirage au sort.

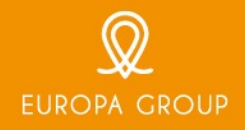